# **PointClickCare**<sup>®</sup>

## Quick Reference Guide Using Copy to Change a Payer/Plan Setup

### Overview

Changing an existing Payer/Plan setup may cause issues with existing claims. We recommend that you copy the existing Payer/Plan, rename it, and change the setup. The new payer/plan should then be added to the patient record for use with future episodes.

## Procedure

#### Copy payer/plan and change setup

- 1. With Admin user privileges, go Administration > Payers.
- 2. For the Payer, select Manage Plans.
- 3. Select **Copy** to duplicate a plan.

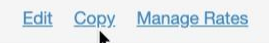

4. Rename the plan and set options as required.

#### Add new payer/plan to patient record

You will need to add the new plan into the client's Financial Record when you recertify or begin a new episode.

- 1. Navigate to the client record and select the Financial Record tab.
- 2. Click Add to select the new plan.

**Tip:** Check that the payer/plan is associated with the authorization for the new episode.